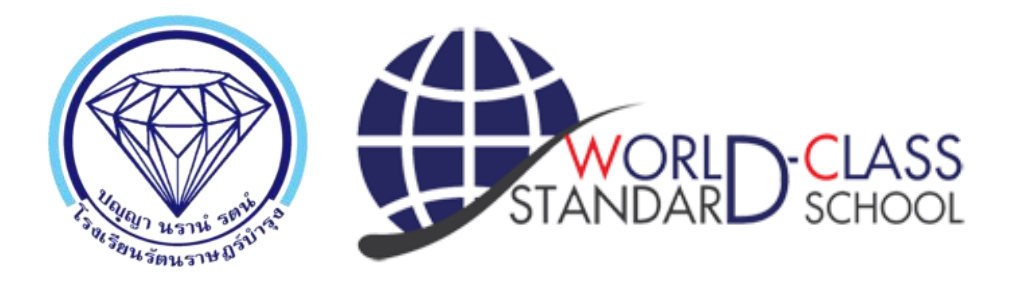

# คู่มือการบันทึกใบสมัคร นักเรียนชั้น ม.1 และ ม.4 ปีการศึกษา 2563 www.rr.ac.th

โรงเรียนรัตนราษฎร์บำรุง อำเภอบ้านโป่ง จังหวัดราชบุรี เว็บไซต์โรงเรียน www.rr.ac.th โทร. 032-222535, 032-211400 โทรสาร. 032-210226 สำนักงานเขตพื้นที่การศึกษามัธยมศึกษา เขต 8

# ขั้นตอนการยื่นรับสมัครนักเรียน ระดับชั้นมัธยมศึกษาปีที่ 1 และชั้นมัธยมศึกษาปีที่ 4

1. เข้าเว็บไซต์ >> http://www.rr.<u>ac.th</u>

เลือกประเภทที่นักเรียนสมัคร

สมัครห้องเรียนพิเศษ

สมัครห้องเรียนปกติ

2. คลิกเลือกระดับชั้นที่ต้องการสมัคร

|                        | FreshyX โปรแกรมการรับนักเรียน<br>เข้าเรียงระดับชั้งบัธยงศึกษาปีที่ 1 และ ชั้งบัธยงศึกษาปีที่ 4                                                                                                    |
|------------------------|----------------------------------------------------------------------------------------------------|
|                        | โรงเรียนรัตนราษฎร์บำรุง อำเภอบ้านโป่ง จังหวัดราชบุรี โทรศัพท์ 032211400                                                                                                    |
| ใบสมัคร ม.1            |                                                                                                    |
| รายชื่อขอยืนสมัคร ม.1  |                                                                                                    |
| รายชื่อคัดเลือกได้ ม.1 |                                                                                                    |
| สถิตินักเรียน ม.1      |                                                                                                    |
| ใบสมัคร ม.4            |                                                                                                    |
| รายชื่อขอยื่นสมัคร ม.4 |                                                                                                    |
| รายชื่อคัดเลือกได้ ม.4 |                                                                                                    |
| สถิดินักเรียน ม.4      |                                                                                                    |
| ประกาศผลสอบ            |                                                                                                    |
| รายชื่อนักเรียนใหม่    |                                                                                                    |
| ปฏิทินการรับสมัคร      |                                                                                                    |
| License.2561           |                                                                                                    |
| 417                    |                                                                                                    |
| 19/07/2561             | Freshy by Amporn Chomde,                                                                                                    |
|                        | พัฒนาโดย ครูฮัมพร ชมเด็จ We School Team [Secondary'56 License]<br>e-mail:secondary2556@gmail.com www.facebook.com/secondary2556 Version 15.02.2561<br>สงวนลิขสิทธิ์ตามพระราชบัญญัติลิขสิทธิ์ พ.ศ.2537. |

- 3. กรอกหมายเลขประชาชน 13 หลัก และวัน เดือน ปีเกิด ของผู้สมัคร
  - เช่น หมายเลขประชาชน 13 หลัก : 1234567890123

วันเดือนปีเกิด : ให้กรอกในรูปแบบ วว/ดด/ปปปป เช่น 01/01/2555

4. คลิกปุ่ม

1.กรอกใบสมัครใหม่

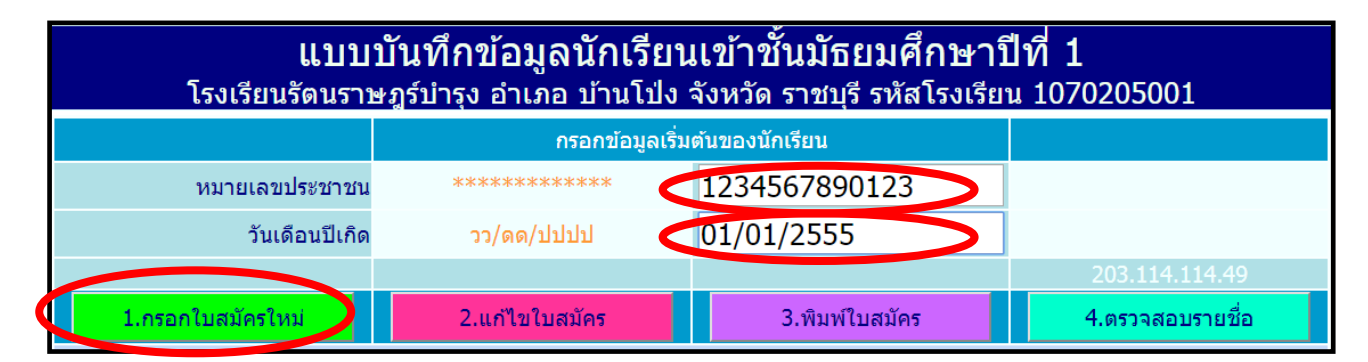

#### 5. กรอกข้อมูลผู้สมัคร**ให้ถูกต้องและครบถ้วน และต้องเลือกวันสมัครจริง**

แบบบันทึกข้อมูลนักเรียน ระดับชั้นมัธยมศึกษาปีที่ 1

| แบบบันทึกข้อมูลนักเรียนเข้าชั้นมัธยมศึกษาปีที่ <sup>กรอกข้อมูลตามเล้กฐานให้ครบทุก</sup><br>โรงเรียนรัดนราษฎร์บำรุง อำเภอ บ้านโป่ง จังหวัด ราชบุรี รหัสโรงเรียน 107020500 <b>น</b> เงาะ |                                                  |                                       |                         |  |  |  |  |
|----------------------------------------------------------------------------------------------------|--------------------------------------------------|---------------------------------------|-------------------------|--|--|--|--|
| ขอมูลส่วนตัวนักเรียน<br>หมายเลขประชาชน 1234567890123 วันเดือนปีเกิด 01/01/2555                                                                                                    |                                                  |                                       |                         |  |  |  |  |
| ประเภทการคัดเลือก<br>คำนำหน้า                                                                                                    | นักเรียนในเขตพื้นที่บริการสอบคัดเลือก<br>เด็กชาย | แผนการเรียน<br>เลือกวันสมัครจริง      | ไม่มีแผนการเรียน ▼<br>▼ |  |  |  |  |
| ชื่อตัว<br>เพศ                                                                                                    | ิขาย ิหฌิง                                       | นามลกุล<br>ศาสนา                      | wn5 ▼                   |  |  |  |  |
| เชื้อชาติ<br>สื่อนส่งน                                                                                                    | <u>โทย</u> •                                     | สัญชาติ                               | ั.<br><u>ไทย</u> ▼      |  |  |  |  |
| ชอเลน<br>ชื่อตัวภาษาอังกฤษ                                                                                                    |                                                  | คานาหนาภาษาองกฤษ<br>นามสกุลภาษาอังกฤษ |                         |  |  |  |  |
| นำหนัก(กก.เต็ม)<br>หมู่โลหิต                                                                                                    | 0 ¢<br>laiscu                                    | ส่วนสูง(ชม.เดิม)<br>ความพิการ(ถ้ามี)  | <br>ใม่พิการ▼           |  |  |  |  |
| ความสามารถพิเศษด้าน                                                                                                    | ไม่มี 🔻                                          | รายละเอียดความสามารถ                  |                         |  |  |  |  |

#### แบบบันทึกข้อมูลนักเรียน ระดับชั้นมัธยมศึกษาปีที่ 4

| แบบบันทึกข้อมูลนักเรียนเข้าชั้นมัธยมศึกษาปีที่ ‡ <sup>รอกข้อมูลตามหลักฐานให้ครบทุก</sup><br>โรงเรียนรัดนราษฎร์บำรุง อำเภอ บ้านโป่ง จังหวัด ราชบุรี รหัสโรงเรียน 10 <mark>76295094pora Chomdej</mark> |                                                      |                      |                          |  |  |  |
|----------------------------------------------------------------------------------------------------|------------------------------------------------------|----------------------|--------------------------|--|--|--|
|                                                                                                    | ข้อ                                                  | มูลส่วนตัวนักเรียน   |                          |  |  |  |
| หมายเลขประชาชน                                                                                                    | 1234567890123                                        | วันเดือนปีเกิด       | 01/01/2555               |  |  |  |
| ประเภทการคัดเลือก                                                                                                    | นักเรียนสอบคัดเลือกแผนการเรียนวิทยาศาสตร์-คณิตศาสตร์ | แผนการเรียน          | วิทยาศาสตร์-คณิตศาสตร์ 🔹 |  |  |  |
| คำนำหน้า                                                                                                    | เด็กชาย                                              | เลือกวันสมัครจริง    | ▼                        |  |  |  |
| ชื่อตัว                                                                                                    |                                                      | นามสกุล              |                          |  |  |  |
| เพศ                                                                                                    | ◯ ชาย ── หญิง                                        | ศาสนา                | พุทธ 🔻                   |  |  |  |
| เชื้อชาติ                                                                                                    | ไทย 🔻                                                | สัญชาติ              | ไทย 🔻                    |  |  |  |
| ชื่อเล่น                                                                                                    |                                                      | คำนำหน้าภาษาอังกฤษ   |                          |  |  |  |
| ชื่อตัวภาษาอังกฤษ                                                                                                    |                                                      | นามสกุลภาษาอังกฤษ    |                          |  |  |  |
| น้ำหนัก(กก.เต็ม)                                                                                                    | 0                                                    | ส่วนสูง(ซม.เต็ม)     | 0                        |  |  |  |
| หมู่โลหิต                                                                                                    | ไม่ระบุ ▼                                            | ความพิการ(ถ้ามี)     | ไม่พิการ 🔹               |  |  |  |
| ความสามารถพิเศษด้าน                                                                                                    | ไม่มี ▼                                              | รายละเอียดความสามารถ |                          |  |  |  |

#### **หมายเหตุ** ข้อมูลบางอย่างสามารถไม่กรอกได้ เช่น พิกัด GPS N , พิกัด GPS E

6. เมื่อกรอกข้อมูลเรียบร้อยแล้ว ให้คลิกปุ่ม **บันทึกใบสมัคร** 

| ข้อมูลบิดา              |                 |                           | ข้อมูลมารดา                        |
|-------------------------|-----------------|---------------------------|------------------------------------|
| เลขประชาชนบิดา(13)      |                 | เลขประชาชนมารดา(13)       |                                    |
| ชื่อ-สกุลบิดา           |                 | ชื่อ-สกุลมารดา            |                                    |
| อาชีพบิดา               | เกษตรกร 🔻       | อาชีพมารดา                | កោមធនកន 🔻                          |
| รายได้ของบิดาต่อปี      | 0 🖕 บาท         | รายได้ของมารดาต่อปี       | 0                                  |
| หมายเลขโทรศัพท์บิดา     |                 | หมายเลขโทรศัพท์มารดา      |                                    |
| ความพิการของบิดา(ถ้ามี) | ใม่พิการ ▼      | ความพิการมารดา(ถ้ามี)     | ใม่พิการ ▼                         |
| ความสัมพันธ์บิดา-มารดา  | อยู่ด้วยกัน 🔻   | ผู้ปกครองนักเรียนปัจจุบัน | ● บิดา ● มารดา ● บุคคลอื่น ๆ       |
|                         | ข้อมูลผู้ปกครอง | เกี่ยวข้องกับนักเรียนเป็น | บิดา 🔻                             |
| เลขประชาชนผู้ปกครอง     |                 | รายได้ของผู้ปกครองต่อปี   |                                    |
| ชื่อ-สกุลผู้ปกครอง      |                 | หมายเลขโทรศัพท์           |                                    |
| อาชีพผู้ปกครอง          | เกษตรกร         | ความพิการผู้ปกครอง(ถ้ามี) | ใม่พิการ 🔹                         |
|                         |                 | ส่งภาพนักเรียน            | เลือกไฟล์ ไม่ได้เลือกไฟล์ใด ส่งภาพ |
|                         | บันทึกใบสมัคร   |                           | ยกเลิก (ไม่บันทึก)                 |

## หมายเหตุ หากบันทึกใบสมัครไปแล้ว ผู้สมัครจะไม่สามารถเปลี่ยนแปลงวันสมัครจริงได้

\*\* นักเรียน ม.1 ที่เลือกประเภทนักเรียนในเขตพื้นที่บริการ ให้ตรวจสอบคุณสมบัติและการพิจารณานักเรียน ในเขตพื้นที่บริการจากประกาศโรงเรียนรัตนราษฎร์บำรุง

#### \*\* นักเรียน ม.4 ตรวจสอบโครงสร้างการเรียน จากประกาศโรงเรียนรัตนราษฎร์บำรุง

### 7. คลิก <mark>ตกลง</mark> เพื่อยืนยันการบันทึกข้อมูล

| จังหวัด                 | ราชบุรี                | 203.114.114.60 บอกว่า        |                                  | กรอกข้อมูลตามหลักฐาน  |
|-------------------------|------------------------|------------------------------|----------------------------------|-----------------------|
| หมายเลขโทรศัพท์บ้าน     |                        | ต้องการบันทึกใบสมัดรแน่นอน ? |                                  | © ไม่อยู่ ว่อง !      |
| พิกัด GPS N (ทศนิยม)    |                        |                              |                                  | Freshy By Amporn Chon |
| ระยะทางบ้านมาโรงเรียน   | 0 🖕 กิโลเมตร           |                              | ตกลง ยกเลิก                      | <b></b>               |
| ค่าใช้จ่ายในการเดินทาง  | 0 🖕 บาทต่อวัน (ไป+กลับ |                              | <b>เวญ เพร</b> ณะแก่การเต่นทางมา | 🗸 🛔 นาที              |
| จำนวนพี่น้อง(นับตัวเอง) | 0                      |                              | จำนวนพี่น้องที่เรียนที่นี่       | 0 🛊                   |
| ภูมิสำเนาเดิมเกิดตำบล   |                        |                              | เกิดอำเภอ/เขต                    |                       |
| เกิดจังหวัด             |                        |                              | เกิดโรงพยาบาล                    |                       |
|                         | ข้อมูลบิดา             |                              |                                  | ช้อมูลมารดา           |

#### 8. ข้อความแจ้งสถานะ การบันทึกข้อมูลที่สำเร็จ

| 203.114.114.60 บอกว่า                                                                                                    |      |
|----------------------------------------------------------------------------------------------------|------|
| บันทึกใบสมัครของ [1234567890123] เด็กชายสมชาย ใจดี<br>เรียบร้อยแล้วเป็นใบสมัครที่ 1<br>ต่อไปให้เลือก [ปรับปรุงใบสมัคร] เพื่อตรวจสอบและแก้ไขข้อมูล<br>หรือเลือก [พิมพ์ใบสมัคร] เพื่อพิมพ์แบบใบสมัครออกเครื่องพิมพ์(ถ้ามี)<br>จากนั้นให้นักเรียนมายืนยันสมัครจริงที่โรงเรียนในวันที่ []<br>ตามวันและเวลาในประกาศของ |      |
|                                                                                                    | ตกลง |

# การปรับปรุงแก้ไขใบสมัคร

- 1. คลิกเลือก กรอกใบสมัคร ม.1 หรือ ม.4 ระดับชั้นที่ต้องการ
- 2. กรอกหมายเลขประชาชน 13 หลัก และวันเดือนปีเกิดของผู้สมัคร
  - เช่น หมายเลขประชาชน 13 หลัก : **1234567890123**

วันเดือนปีเกิด : ให้กรอกในรูปแบบ วว/ดด/ปปปป เช่น 01/01/2555

| 3. คลิกปุ่ม           | เใบสมัคร                                              |                                                                       |                              |
|-----------------------|-------------------------------------------------------|-----------------------------------------------------------------------|------------------------------|
| ี่<br>โรงเรียนรัดนราษ | <b>บันทึกข้อมูลนักเรีย</b><br>ผูร์บำรุง อำเภอ บ้านโป่ | <mark>เนเข้าชั้นมัธยมศึกษาบี</mark><br>ง จังหวัด ราชบุรี รหัสโรงเรียเ | ที่ <b>1</b><br>เ 1070205001 |
|                       | กรอกข้อมูลเ                                           | ริ่มต้นของนักเรียน                                                    |                              |
| หมายเลขประชาชน        | ******                                                | 1234567890123                                                         |                              |
| วันเดือนปีเกิด        | วว/ดด/ปปปป                                            | 01/01/2555                                                            |                              |
|                       |                                                       |                                                                       | 203.114.114.49               |
| 1.กรอกใบสมัครใหม่     | 2.แก้ไขใบสมัคร                                        | 3.พิมพ์ใบสมัคร                                                        | 4.ตรวจสอบรายชื่อ             |

## 4. เมื่อแก้ไขข้อมูลที่ต้องการเรียบร้อย ให้กดปุ่ม

บันทึกการปรับปรุงใบสมัคร

| แบบบันทึกข้อมูลนักเรียนเข้าชั้นมัธยมศึกษาปีที่ 4<br>โรงเรียบร้อนรามอูร์ป่ารุง อำเภอ บ้านโป่ง จังหวัด ราชบุรี รหัสโรงเรียน 1070205001 Freshy By Amporn |                                                            |       |                           |                             |        |  |  |  |
|----------------------------------------------------------------------------------------------------|------------------------------------------------------------|-------|---------------------------|-----------------------------|--------|--|--|--|
|                                                                                                    | บันทึกการปรับปรุงใบสมัคร                                   | ปรับป | Iรุงข้อมูลส่วนตัวนักเรียน | พิมพ์ใบสมัคร PDF            |        |  |  |  |
| หมายเลขประชาชน                                                                                                    | 1234567890123                                              |       | วันเดือนปีเกิด            | 01/01/2555                  |        |  |  |  |
| ประเภทการคัดเลือก                                                                                                    | นักเรียนจบจากโรงเรียนเดิมแผนการเรียนวิทยาศาสตร์-คณิตศาสตร์ | ۲     | แผนการเรียน               | วิทยาศาสตร์-คณิตศาสตร์ 🔻    | -      |  |  |  |
| คำนำหน้า                                                                                                    | เด็กชาย                                                    |       | เลือกวันสมัครจริง         | T                           | Sec.   |  |  |  |
| ชื่อตัว                                                                                                    | สมชาย                                                      |       | นามสกุล                   | ใจดี                        | -      |  |  |  |
|                                                                                                    |                                                            |       | ส่งภาพนักเรียน            | เลือกไฟล์ ไม่ได้เลือกไฟล์ใด | ส่งภาพ |  |  |  |
| เพศ                                                                                                    | 🖲 ชาย 🔍 หญิง                                               |       | ศาสนา                     | พุทธ 🔻                      |        |  |  |  |
| เชื้อชาติ                                                                                                    | ไทย 🔻                                                      |       | สัญชาติ                   | ไทย 🔻                       |        |  |  |  |
| ชื่อเล่น                                                                                                    | ជ                                                          |       | ดำนำหน้าภาษาอังกฤษ        |                             |        |  |  |  |
| ชื่อตัวภาษาอังกฤษ                                                                                                    |                                                            |       | นามสกุลภาษาอังกฤษ         |                             |        |  |  |  |
| น้ำหนัก(กก.เต็ม)                                                                                                    | 0                                                          |       | ส่วนสูง(ซม.เต็ม)          | 0                           |        |  |  |  |
| หมู่โลหิต                                                                                                    | LD <b>V</b>                                                |       | ความพิการ(ถ้ามี)          | ไม่พิการ ▼                  |        |  |  |  |
| ความสามารถพิเศษด้าน                                                                                                    | ใม่มี 🔻                                                    |       | รายละเอียดความสามารถ      |                             |        |  |  |  |
| หมายเลขโทรศัพท์มือถือ                                                                                                    |                                                            |       | อีเมลล์แอดเดรส            |                             |        |  |  |  |
| จบมัธยม 3 จากโรงเรียน                                                                                                    | บ้านหนองคอก                                                |       | จบจากตำบล                 | บ้านโป่ง                    |        |  |  |  |
| จบจากอำเภอ                                                                                                    | บ้านโป่ง                                                   |       | จบจากจังหวัด              | ราชบุรี                     |        |  |  |  |
| ปีการศึกษาที่จบ                                                                                                    | 2559                                                       |       | เลขประจำตัว(ศิษย์เก่า)    |                             |        |  |  |  |
| แผนการเรียนสำรอง 1                                                                                                    | ไม่ระบุ ▼                                                  |       | แผนการเรียนสำรอง 2        | ไม่ระบุ ▼                   |        |  |  |  |
| สำดับที่บันทึกใบสมัคร                                                                                                    | 1                                                          |       | วันที่สมัครจริง           |                             | [0]    |  |  |  |

กรณีต้องการพิมพ์ใบสมัครเลย คลิก

พิมพ์ใบสมัคร PDF

\*\* ต้องมีโปรแกรมอ่านไฟล์ PDF ในเครื่องคอมพิวเตอร์ที่ลงสมัคร

# การพิมพ์ใบสมัคร

1. คลิกเลือก กรอกใบสมัคร ม.1 หรือ ม.4 ระดับชั้นที่ต้องการ

3.พิมพ์ใบสมัคร

- 2. กรอกหมายเลขประชาชน 13 หลัก และวันเดือนปีเกิดของผู้สมัคร
- 3. คลิกปุ่ม

| แบบบันทึกข้อมูลนักเรียนเข้าชั้นมัธยมศึกษาปีที่ 1<br>โรงเรียนรัดนราษฎร์บำรุง อำเภอ บ้านโป่ง จังหวัด ราชบุรี รหัสโรงเรียน 1070205001 |                               |                |                  |  |  |  |  |
|----------------------------------------------------------------------------------------------------|-------------------------------|----------------|------------------|--|--|--|--|
|                                                                                                    | กรอกข้อมูลเริ่มต้นของนักเรียน |                |                  |  |  |  |  |
| หมายเลขประชาชน                                                                                                    | ********                      | 1234567890123  |                  |  |  |  |  |
| วันเดือนปีเกิด                                                                                                    | วว/ดด/ปปปป                    |                |                  |  |  |  |  |
|                                                                                                    |                               |                | 203.114.114.49   |  |  |  |  |
| 1.กรอกใบสมัครใหม่                                                                                                    | 2.แก้ไขใบสมัคร                | 3.พิมพ์ใบสมัคร | 4.ตรวจสอบรายชื่อ |  |  |  |  |

4. หรือคลิกปุ่ม

พิมพ์ใบสมัดร PDF

| แบบบันทึกข้อมูลนักเรียนเข้าชั้นมัธยมศึกษาปีที่ 4 มู่รับปรุงข้อมูลตามหลักฐานให้ดูก<br>โรงเรียนรัดนราษฎร์บำรุง อำเภอ บ้านโป่ง จังหวัด ราชบุรี รหัสโรงเรียน 1070205001 Freshy By Amporn |                                                            |       |                          |                                    |   |  |
|----------------------------------------------------------------------------------------------------|------------------------------------------------------------|-------|--------------------------|------------------------------------|---|--|
|                                                                                                    | บันทึกการปรับปรุงใบสมัคร                                   | ปรับป | รุงข้อมูลส่วนตัวนักเรียน | พิมพ์ใบสมัคร PDF                   |   |  |
| หมายเลขประชาชน                                                                                                    | 1234567890123                                              |       | วันเดือนปีเกิด           | 01/01/2555                         |   |  |
| ประเภทการคัดเลือก                                                                                                    | นักเรียนจบจากโรงเรียนเดิมแผนการเรียนวิทยาศาสตร์-คณิตศาสตร์ | •     | แผนการเรียน              | วิทยาศาสตร์-คณิตศาสตร              |   |  |
| คำนำหน้า                                                                                                    | เด็กชาย                                                    |       | เลือกวันสมัครจริง        | × 📂 🤎                              | Z |  |
| ชื่อตัว                                                                                                    | สมชาย                                                      |       | นามสกุล                  | ใจดี                               | • |  |
|                                                                                                    |                                                            |       | ส่งภาพนักเรียน           | เลือกไฟล์ ไม่ได้เลือกไฟล์ได ส่งภาท |   |  |
| เพศ                                                                                                    | 🖲 ชาย 💿 หญิง                                               |       | ศาสนา                    | <u>พุทธ</u>                        |   |  |
| เชื้อชาติ                                                                                                    | "ไทย ▼                                                     |       | สัญชาติ                  | ไทย                                |   |  |
| ชื่อเล่น                                                                                                    | ជ                                                          |       | คำนำหน้าภาษาอังกฤษ       |                                    |   |  |
| ชื่อตัวภาษาอังกฤษ                                                                                                    |                                                            |       | นามสกุลภาษาอังกฤษ        |                                    |   |  |
| น้ำหนัก(กก.เด็ม)                                                                                                    | 0                                                          |       | ส่วนสูง(ชม.เด็ม)         | 0                                  |   |  |
| หมู่โลหิต                                                                                                    | <br>∎                                                      |       | ความพิการ(ถ้ามี)         | ไม่พิการ ▼                         |   |  |
| ความสามารถพิเศษด้าน                                                                                                    | "ไม่มี 🔹                                                   |       | รายละเอียดความสามารถ     |                                    |   |  |
| หมายเลขโทรศัพท์มือถือ                                                                                                    |                                                            |       | อีเมลล์แอดเดรส           |                                    |   |  |
| จบมัธยม 3 จากโรงเรียน                                                                                                    | บ้านหนองคอก                                                |       | จบจากตำบล                | บ้านโป้ง                           |   |  |
| จบจากอำเภอ                                                                                                    | บ้านโป้ง                                                   |       | จบจากจังหวัด             | ราชบุรี                            |   |  |
| ปีการศึกษาที่จบ                                                                                                    | 2559                                                       |       | เลขประจำตัว(ศิษย์เก่า)   |                                    |   |  |
| แผนการเรียนสำรอง 1                                                                                                    | "ไม่ระบุ ▼                                                 |       | แผนการเรียนสำรอง 2       | ไม่ระบุ ▼                          |   |  |
| สำดับที่บันทึกใบสมัคร                                                                                                    | 1                                                          |       | วันที่สมัครจริง          | [0]                                |   |  |

#### 5. พิมพ์เอกสารใบสมัคร (ต้องมีโปรแกรมอ่านไฟล์ PDF ในเครื่องคอมพิวเตอร์ที่ลงสมัคร)

| O4N.aspx                      | 1                                                     | / 1                                                                       | Download 🔿             | ± =       |
|-------------------------------|-------------------------------------------------------|---------------------------------------------------------------------------|------------------------|-----------|
|                               | แบบบันทึกข้อมูลเข้าเรีย<br>โรงเรียนรัตนราษฎร์บำรุง อำ | วันมาสมัคร<br>วันมาสมัคร<br>ยนชันมัธยมศึกษาปีที่<br>าเภอบ้านโป่ง จังหวัดร | เบสมหร<br>วันสมัคร     | พ์ใบสมัคร |
| เลขประจำตัวประชาชน            | 1234567890123                                         | วัน/เดือน/ปีเกิด                                                          | 01/01/2555             |           |
| ชื่อตัว-นามสกุล               | เด็กชายสมชาย ใจดี                                     |                                                                           | หมายเลขประจำตัว        |           |
| ประเภทการคัดเลือก <u>นักเ</u> | รียนจบจากโรงเรียนเดิมแผนการเรียนวิทยาศาสตร์-คล่       | นิตศาสตร์ แผนการเรียน                                                     | วิทยาศาสตร์-คณิตศาสตร์ |           |
| ศาสนา                         | พุทธ                                                  | เชื้อชาติ                                                                 | ไทย                    |           |
| สัญชาติ                       | ไทย                                                   | เพศ                                                                       | ชาย                    |           |
| ชื่อภาษาอังกฤษ                |                                                       | ชื่อเล่น                                                                  | 1                      |           |

## หมายเหตุ นำใบสมัครมายื่นในวันที่กำหนดวันสมัคร

# การตรวจสอบรายชื่อผู้สมัคร

- 1. คลิกเลือก กรอกใบสมัคร ม.1 หรือ ม.4 ระดับชั้นที่ต้องการ
- 2. กรอกหมายเลขประชาชน 13 หลัก และวันเดือนปีเกิดของผู้สมัคร
- คลิกปุ่ม
  4.ตรวจสอบรายชื่อ

| แบบบันทึกข้อมูลนักเรียนเข้าชั้นมัธยมศึกษาปีที่ 1<br>โรงเรียนรัดนราษฎร์บำรุง อำเภอ บ้านโป่ง จังหวัด ราชบุรี รหัสโรงเรียน 1070205001 |                               |                |                  |  |  |  |
|----------------------------------------------------------------------------------------------------|-------------------------------|----------------|------------------|--|--|--|
|                                                                                                    | กรอกข้อมูลเริ่มต้นของนักเรียน |                |                  |  |  |  |
| หมายเลขประชาชน                                                                                                    | *******                       |                |                  |  |  |  |
| วันเดือนปีเกิด                                                                                                    | วว/ดด/ปปปป                    | ]              |                  |  |  |  |
|                                                                                                    |                               |                | 203.114.114.49   |  |  |  |
| 1.กรอกใบสมัครใหม่                                                                                                    | 2.แก้ไขใบสมัคร                | 3.พิมพ์ใบสมัคร | 4.ตรวจสอบรายชื่อ |  |  |  |

#### 4. เลือกวันที่ผู้สมัครได้ลงทะเบียนไว้

| แบบบันทึกข้อมูลนักเรียนเข้าชั้นมัธยมศึกษาปีที่ 4<br>โรงเรียนรัดนราษฎร์บำรุง อำเภอ บ้านโป่ง จังหวัด ราชบุรี รหัสโรงเรียน 1070205001 |                                           |          |         |         |               |         |                |            |
|----------------------------------------------------------------------------------------------------|-------------------------------------------|----------|---------|---------|---------------|---------|----------------|------------|
| วันบันทึกข้อมูล                                                                                                    | รายชื่อนักเรียนที่บันทึกข้อมูล 19/07/2561 |          |         |         |               |         |                |            |
| 19/07/2561                                                                                                    | ลำดับ                                     | ดำนำหน้า | ชื่อตัว | นามสกุล | จบจากโรงเรียน | จังหวัด | วันสมัครจริง   | IP Address |
|                                                                                                    | 1                                         | เด็กชาย  | สมชาย   | ใจดี    | บ้านหนองคอก   | ราชบุรี | 203.114.114.49 |            |
|                                                                                                    |                                           |          |         |         |               |         |                |            |
| Freshy Home                                                                                                    |                                           |          |         |         |               |         |                |            |

\* ระบบจะแสดงรายชื่อผู้สมัครตาม วันที่ลงทะเบียนบันทึกข้อมูล